## Відмітка про новий випадок непрацездатності при створенні МВТН

Розглянемо на прикладі: в пацієнта був створений раніше МВТН сімейним лікарем на період 1-10 жовтня. Пацієнт станом на 4 жовтня був доставлений до приймального відділення вашого медичного закладу з підозрою на апендицит. Лікар проводить прийом (огляд), створює медичний запис, підписує та переходить до створення медичного висновку.

Вказуєте початок періоду дійсності та тривалість

| Тривалість медичного висновку (діб) * | 8                                 | 0              |
|---------------------------------------|-----------------------------------|----------------|
| Початок періоду дійсності *           | 04.10.2021                        |                |
| Термін дії *                          | Термін дії документу              | ~ 0            |
| Категорія *                           | Захворювання або травма загальног | о характ 🗴 💌 🖸 |
| Тип *                                 | Медичний висновок про тимчасову н | епрацезда 👻 오  |

Кінець періоду дійсності система прорахує автоматично

| Hennauganatulots nos gaala a punanyon u |                              |
|-----------------------------------------|------------------------------|
| Діагностована алкогольна, або наркотичн | а інтоксикація               |
| Медичний висновок відкривається для ви  | падків лікування за кордоном |
| агностоване порушення режиму лікування  | Оберіть                      |
|                                         |                              |

Після чого ваш МВТН буде в статусі «Чернетка» та тип посилання на попередній висновок «продовження висновку»

|                                     | <ul> <li>(1) (1) (1) (1) (1) (1) (1) (1) (1) (1)</li></ul> |
|-------------------------------------|------------------------------------------------------------|
| Дані медичного висновку             |                                                            |
| ≻татус висновку в eZdorovya         | Очікує підписання КЕП (Чернетка)                           |
| ип посилання на попередній висновок | продовження висновку                                       |
| Топередній висновок в eZdorovya     | 0768a235-8413-4b7e-b09e-91b10984a11d                       |
|                                     | Отримати доступ до медичних даних                          |
|                                     |                                                            |

I так як висновок був відкритий в рамках іншого закладу, то з'явиться кнопка «Отримати доступ до медичних даних»

Натискаєте на неї

## Дані медичного висновку

| Статус висновку в eZdorovya           | Очікує підписання КЕП (Чернетка)     |  |
|---------------------------------------|--------------------------------------|--|
| Тип посилання на попередній висновок  | продовження висновку                 |  |
| Попередній висновок в eZdorovya       | 0768a235-8413-4b7e-b09e-91b10984a11d |  |
|                                       | Отримати доступ до медичних даних    |  |
| Статус асинхронної задачі в eZdorovya | Виконано                             |  |
|                                       | ·                                    |  |

Для отримання доступу необхідно відмітити, шо інформація з пам'ятки повідомлена пацієнту та підтвердити

| тетод автентифікації     | Автентифікація через документи 🗙 👻 |
|--------------------------|------------------------------------|
| Тазва                    | Документ                           |
| coppy ky barn han niky   |                                    |
| иформація з пам'ятки пац | ієнта повідомлена пацієнту         |
| •формація з пам'ятки пац | цієнта повідомлена пацієнту        |

У вас напроти номер попереднього висновку з'явиться кнопка. Натискайте на неї

## Дані медичного висновку

| Статус висновку в eZdorovya             | Очікує підписання КЕП (Чернетка)     |  |
|-----------------------------------------|--------------------------------------|--|
| Тип посилання на попередній висновок    | продовження висновку                 |  |
| Попередній висновок в eZdorovya         | 0768a235-8413-4b7e-b09e-91b10984a11d |  |
| Номер попереднього висновку в eZdorovya | PTB2-XB84-5XC8-K5A4                  |  |

Ви можете переглянути інформацію про попередній висновок. Найголовніше це період дійсності

| Категорія                 | Захворювання або травма загального характеру |
|---------------------------|----------------------------------------------|
| Термін дії                | Термін дії документу                         |
| Початок періоду дійсності | 01.10.2021                                   |
| Кінець періоду дійсності  | 06.10.2021                                   |

## Та діагноз

| <b>ацієнт</b> | ~                                                                                                    |
|---------------|----------------------------------------------------------------------------------------------------|
|               | Тарасенко Людмила <sup>™</sup><br>Ж.,12 грудня 1999 (21 роки ), Health24 ID: 11116478<br>Стан в еZdorovya: Відправлено |
|               |                                                                                                    |
|               | Пошук висновків в eZdorovya                                                                                            |

Оскільки в пацієнта зараз інший діагноз, то повернувшись до свого висновку необхідно натиснути на кнопку «Редагувати»

| отатус асинхронногзадачга едоогохуа | Биконано                             |                           |
|-------------------------------------|--------------------------------------|---------------------------|
| eZdorovya асинхронної задачі        | 969a5ed5-9bb8-4ea1-8934-418c9664012b |                           |
| Номер висновку в eZdorovya          | M536-T8H2-X677-2P7B                  |                           |
| Скасувати Редаг                     | Ирок 2 з 2                           | Підписати КЕП в eZdorovya |

Внизу сторінки відмітити «Новий випадок лікування» на натиснути «Створити в eZdorovya»

| <ul> <li>Непрацездатність пов'язана з випадком на ви</li> </ul> | робництві                 |                      |   |
|-----------------------------------------------------------------|---------------------------|----------------------|---|
| Діагностована алкогольна, або наркотична ін                     | токсикація                |                      |   |
| Медичний висновок відкривається для випад                       | ків лікування за кордоном |                      |   |
| Діагностоване порушення режиму лікування                        | Оберіть                   |                      |   |
|                                                                 |                           |                      |   |
|                                                                 |                           |                      |   |
| • Обов'язкові                                                   | к                         |                      | _ |
| Скасувати                                                       | r.                        | Створити в eZdorovya |   |

Після створення вже не буде інформації про попередній МВТН і це буду рахуватись як новий випадок лікування

| <b>Д</b> ані медичного висновку       |                                      |
|---------------------------------------|--------------------------------------|
| Статус висновку в eZdorovya           | Очікує підписання КЕП (Чернетка)     |
| Статус асинхронної задачі в eZdorovya | Виконано                             |
| eZdorovya асинхронної задачі          | d90d759c-cc39-4188-8bb0-61fefa644a4c |
| Номер висновку в eZdorovya            | 45AH-K2P8-8KKX-2H46                  |
| eZdorovya ID висновку                 | 6af5a464-183c-4684-bb75-8b133a4943cc |

Далі необхідно натиснути на кнопку «Підписати КЕП в eZdorovya» та підписати КЕПом.

| Статус асинхронної задачі в eZdorovya | Виконано                             |                           |
|---------------------------------------|--------------------------------------|---------------------------|
| eZdorovya асинхронної задачі          | d90d759c-cc39-4188-8bb0-61fefa644a4c |                           |
| Номер висновку в eZdorovya            | 45AH-K2P8-8KKX-2H46                  |                           |
| eZdorovya ID висновку                 | 6af5a464-183c-4684-bb75-8b133a4943cc | $\checkmark$              |
| Скасувати Реда                        | гувати Друк висновку Крок 2 з 2      | liдписати КЕП в eZdorovya |